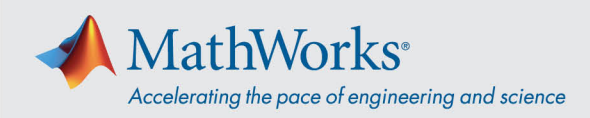

## Collegamento audio Webex

Cisco Webex Training offre la flessibilità di effettuare il collegamento audio in più modi quando è abilitata la modalità di conferenza audio. **Una volta effettuato l'accesso alla sessione di formazione, seleziona uno di questi tre metodi:** 

1. "Chiama utilizzando il computer": scegli questa opzione per effettuare il collegamento audio tramite VoIP. Per regolare le impostazioni dell'altoparlante e del microfono, accedi a Audio > Test

| •                                                                                                    | Audio Conference                               | _       | × |                                             |
|----------------------------------------------------------------------------------------------------|------------------------------------------------|---------|---|---------------------------------------------|
| i Use your phone or computer to join this audio conference                                                                                                    |                                                | erence. |   |                                             |
| Use Phone                                                                                                    |                                                |         |   |                                             |
| ✓ Use Computer V Use Computer V Use V Use Computer V Use V Use | uter for Audio 💿                               |         |   |                                             |
|                                                                                                    | Call Using Computer<br>Test speaker/microphone |         | • | — Fai clic su "Chiama utilizza<br>computer" |
|                                                                                                    |                                                |         |   |                                             |

audio altoparlante/microfono nella barra del menu.

2. **"Richiamare"**: inserisci un numero di telefono e seleziona **"Richiamare"**. Riceverai una chiamata e potrebbe esserti richiesto di premere **1** per effettuare il collegamento.

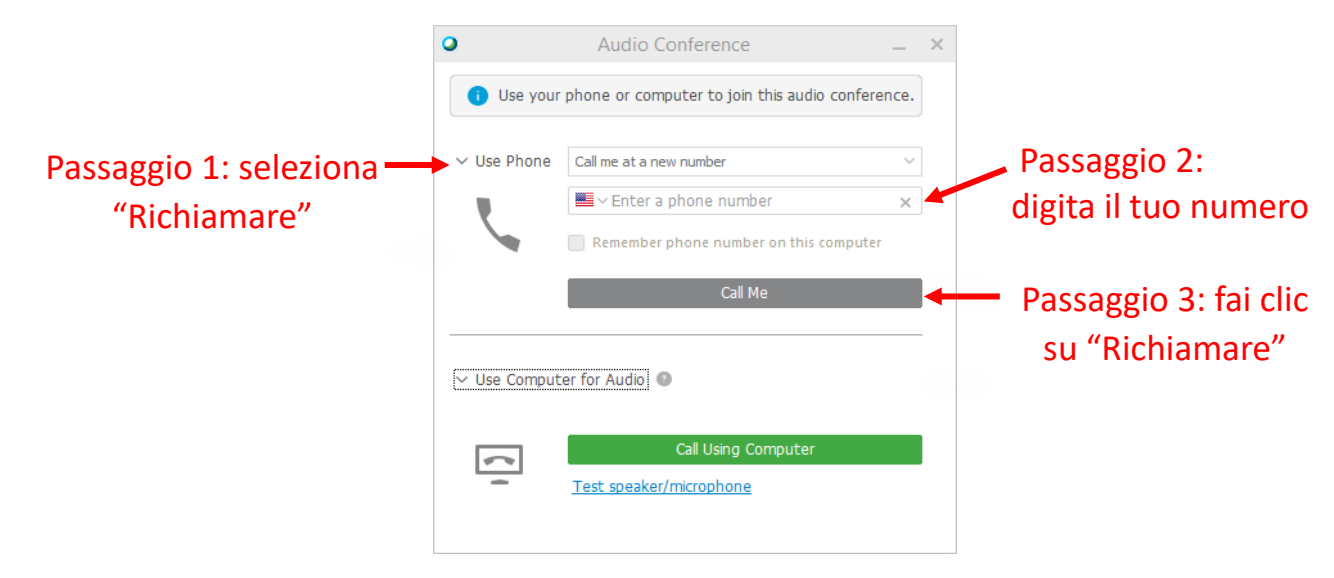

mathworks.com

© 2021 The MathWorks, Inc. MATLAB and Simulink are registered trademarks of The MathWorks, Inc. See mathworks.com/trademarks for a list of additional trademarks. Other product or brand names may be trademarks or registered trademarks of their respective holders.

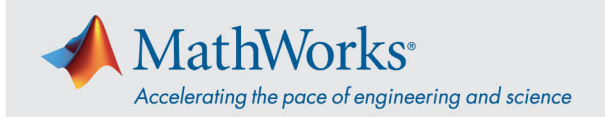

3. **"Chiamerò"**: seleziona questa opzione dall'elenco a discesa **"Usa telefono"**. Componi il numero di telefono visualizzato sullo schermo. Quando richiesto, utilizza la tastiera del telefono per inserire il codice di accesso e l'ID partecipante visualizzati sullo schermo.

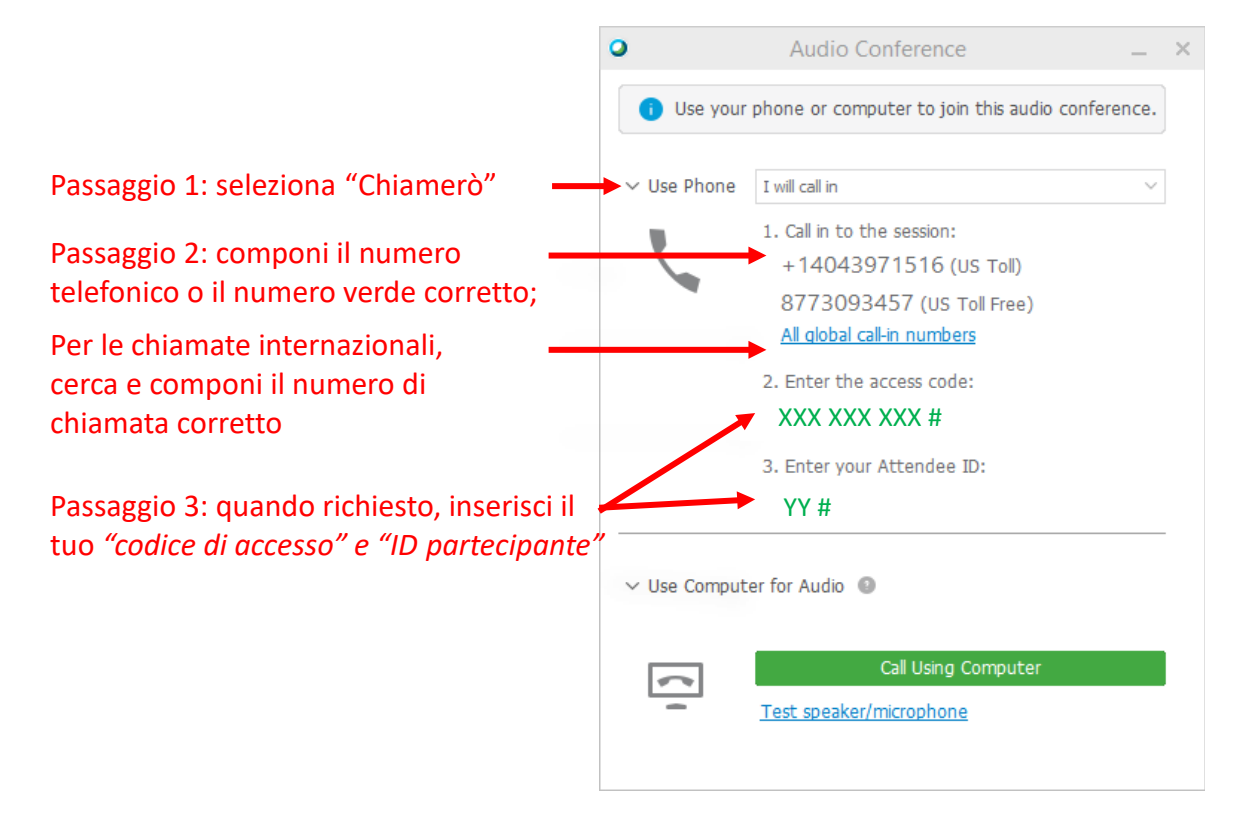

Per ulteriori dettagli sulle opzioni di collegamento audio, consulta <u>Suggerimenti e scorciatoie per l'uso</u> <u>dell'audio con Cisco Webex</u>.

© 2021 The MathWorks, Inc. MATLAB and Simulink are registered trademarks of The MathWorks, Inc. See mathworks.com/trademarks for a list of additional trademarks. Other product or brand names may be trademarks or registered trademarks of their respective holders.